# Cisco UCS و ةصاخلا VLAN ةكبش نيوكت 2.2(2c) لبق

# تايوتحملا

<u>ةمدقملا</u> <u>ةيساساًلا تابلطتملا</u> تابلطتملا <u>ةمدختسماا تانوكماا</u> <u>ةىساساً تامولعم</u> <u>ةىر ظن</u> UCS يف VLAN ةكتش ذيفنت فدہ نىوكترا <u>ةكںشلا تاططخم</u> قفدت زامج يلع طلتخم ذفنم عم ةلوزعملا PVLAN ةكبش :vSwitch يلع PVLAN و UCS ىف نىوكترا <u>ث المجامعة ث ث المحاومة المحاومة المحاومة المحاومة المحاومة المحاومة المحاومة المحاومة المحاومة المحاومة المحا</u> اهحالصاو ءاطخألا فاشكتسا <u>قفدت زاہج یلع طلتخم ذفنم عم N1k یلع ةلوزعملا PVLAN قكبش</u> <u>UCS ىف نىوكتلا</u> <u> ثبلا ةزهجاً نىوكت</u> <u>N1K نىوكت</u> اهحالصاو ءاطخألا فاشكتسا N1K ذفنم فيرعت فلم يلع طلتخم ذفنم عم N1K يلع ةلوزعمل PVLAN قك ش UCS ىف نىوكترا <u>ثبلا ةزهجاً نىوكت</u> N1K نىوكت <u>اهحالصاو ءاطخاُلا فاشكتسا</u> <u>N1K ذفنم فيرعت فلم ىلع طلتخم ذفنم عم N1K ىلع ةيعمتجملا PVLAN قكبش</u> اهحال<u>ص او ءاطخألا فاشكتسا</u> <u>VMware نم DVS طلتخملا ذفنملا يلع ةيعمتجملا PVLAN ةكبشو ةلوزعملا PVLAN قكبش</u> <u>DVS ىلع</u> <u>ةحصلا نم ققحتلا</u> <u>اهحالصاو ءاطخاُلا فاشكتسا</u>

# ەمدقملا

نم (UCS) ةدحوملا ةبسوحلا ماظن يف (PVLAN) ةصاخلا VLAN ةكبش معد دنتسملا اذه فصي تازيملا اضيأ حضوي وهو .(Cisco UCS (UCSM ريدم نم 1.4 رادصإلا يف ةمدقم ةزيم يهو ،Cisco تاريذحتل و تاريذحتل و الاختسا دنع نيوكتل و تاريذ

ثدحألاا تارادصإلاا يف .مدقألاا تارادصإلاو (2.2(2c رادصإلا UCSM عم مادختسالل دنتسملا اذه يف تارييغت اضيأ كانه .ةمعدم ESXi DVS و UCSM ىلع تارييغت ءارجإ مت ،(2.2(2C رادصإلا نم لا ل زييمتلا لمع ةيفيك VLAN NIC.

# ةيساسألا تابلطتملا

## تابلطتملا

:ةيلاتلا عيضاوملاب ةفرعم كيدل نوكت نأب Cisco يصوت

- UCS
- Cisco Nexus 1000 V (N1K)
- VMware
- (يناثلا يوتسملا) يناثلا يوتسملا نم ليوحتلا •

# ةمدختسملا تانوكملا

ةنيعم ةيدام تانوكمو جمارب تارادصإ ىلع دنتسملا اذه رصتقي ال.

ةصاخ ةيلمعم ةئيب يف ةدوجوملا ةزهجألاا نم دنتسملا اذه يف ةدراولا تامولعملا ءاشنإ مت. تناك اذإ .(يضارتفا) حوسمم نيوكتب دنتسملا اذه يف ةمدختسُملا ةزهجألا عيمج تأدب رمأ يأل لمتحملا ريثأتلل كمهف نم دكأتف ،ةرشابم كتكبش.

# ةيساسأ تامولعم

## ةيرظن

نرتقت .صاخ VLAN ەسفن لاا نمض ءانيم رخآ نم لزع ةيلمع L2 ل لكشي VLAN صاخ VLAN لا ،ةمعادلا VLAN تاكبش نم ةكرتشم ةعومجمب ةصاخلا VLAN ةكبش ىلإ يمتنت يتلا ذفانملا قكبش ةينب ءاشنإل اەمادختسإ متي يتلاو

اذفانم نم عاوناً ةثالث كانه PVLAN:

- لا اصتالل مدختسملا ذفنملا وهو ىرخألا PVLAN ذفانم عيمجب **ةطلتخملا ذفنمل**ا لصتي ةصاخلا VLAN ةكبش جراخ ةدوجوملا ةزهجألاب.
- ىرخألا ذفانملا نم (ثبلا تايلمع كلذ يف امب) L2 لماك لصفب **لوزّعمّلا ذفّنملا** عتّمتي قطلتخملا ذفنملا ءانثتساب اهسفن VLAN ةكبش لخاد.
- كلذكو اەسفن VLAN ةكبش يف ىرخألا ذفانملاب لاصتالا **عمتجملا ذفنمل** نكمي وأ ىرخألا تاعمتجملا يف ذفانملا نم L2 دنع عمتجملا ذفانم لزع متي .ةطلتخملا ذفنملا عمتجملا يف ىرخألا ذفانملا ىلإ طقف ثبلا تايلمع رشن متي .ةلوزعملا PVLAN ذفانم .ةطلتخملا ذفنملاو

يف ر<u>يوطتال لباقال نامألا: Cisco Systems نم ةصاخلا VLAN تاكبش ،RFC 5517</u> ىال عجرا VLAN تاكبش ،VLA عجرا اەميەافمو اەليغشتو VLAN تاكبش ةيرظن مەفل <u>ءالمعلا قددعتم قئېب</u>.

## UCS يف VLAN ةكبش ذيفنت

تاعسومل لثامم Nexus 5000 نأ ثيح ،Nexus 5000/2000 ةينب قيثو لكشب UCS ەبشي و UCS 6100 قينب Nexus 2000 يلإ Nexus 2000 و UCS 6100 قينب يف ةدوجوملا دويقلا ىل UCS يف ةصاخلا VLAN تاكبش فئاظو دويق نم ديدعلا عجرت ذيفنت Nexus 5000/2000.

يه اەركذت بجي يتلا ةمەملا طاقنلاو:

- الكبش مادختسإ كنكمي ،N1K جمد عم .UCS يف ةلوزعملا ذفانملا الإ معد متي ال VLAN تاكبش مادختسإ كنكمي ،N1K يلع مات UCS يا VLAN تاضيأ .
- وأ ،ةيعمتجملا لاصتالا طوطخ/ذفانم وأ ،ةطلتخملا لاصتالا طوطخ/ذفانملل معدّ دجوي ال ةلوزعملا لاصتالا طوطخ.
- وأ مداخلا نم قفدتلل هجوم/لوحم لثم ،UCS لاجم جراخ ةطلتخملا ذفّانملا نوكت نأ بجيّ مداخلا نم قفدتلل N1K

### فدہ

ةصاخلا VLAN ةكبشل ةحاتملا ةفلتخملا تانيوكتلا نم ديدعلا دنتسملا اذه يطغي مادختساب UCS:

- .قفدت زاهج ىلع ةطلتخملا ذفنملا عم ةلوزعملا PVLAN ةكبش .1
- .قفدت زاهج ىلع طلتخم ذفنم عم N1K ىلع ةلوزعملا PVLAN ةكبش .2
- ليصوت ذفنم فيرعت فلم ىلع طلتخم ذفنم عم N1K ىلع ةلوزعملا PVLAN ةكبش .3 N1K
- طابتراٍ ذفنم فيرعت فلم ىلع طلتخم ذفنم عم N1K ىلع ةيعمتجملا PVLAN ةكبش .4 N1K.
- ىلع ةطلتخملا VMware نم (DVS) عزوملا يرەاظلا لوحملا ىلع ةلوزعملا PVLAN ةكبش .5 DVS.
- .DVS ىلع ةطلتخملا VMware نم DVS لوحملا ىلع ةيعمتجملا PVLAN ةكبش .6

# نيوكتلا

## ةكبشلا تاططخم

وه عزوم لوحم عم ةلثمألا عيمجل ططخملا:

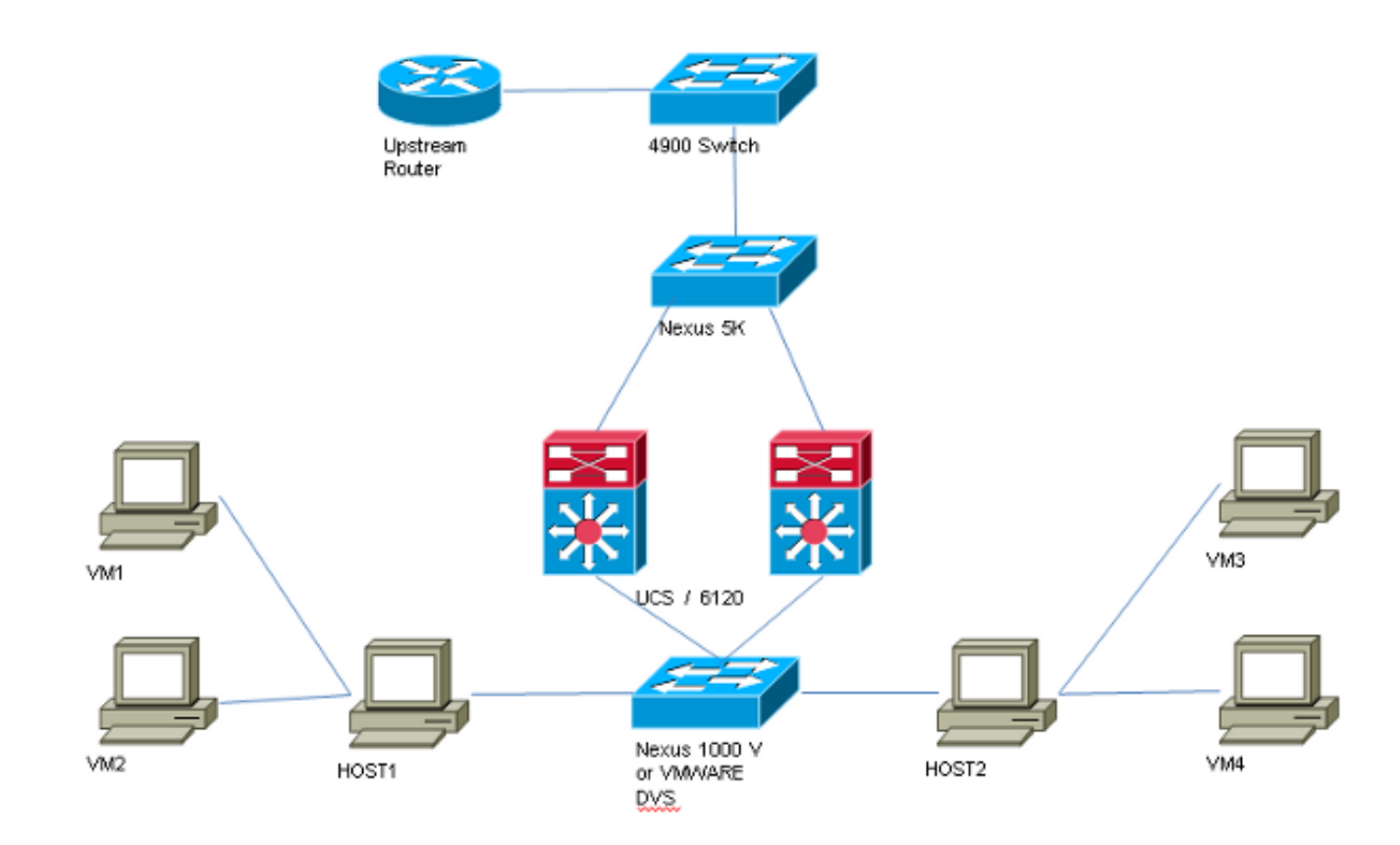

وه عزوم لوحم ىلع يوتحت ال يتلا ةلثمألاا عيمجل ططخملا:

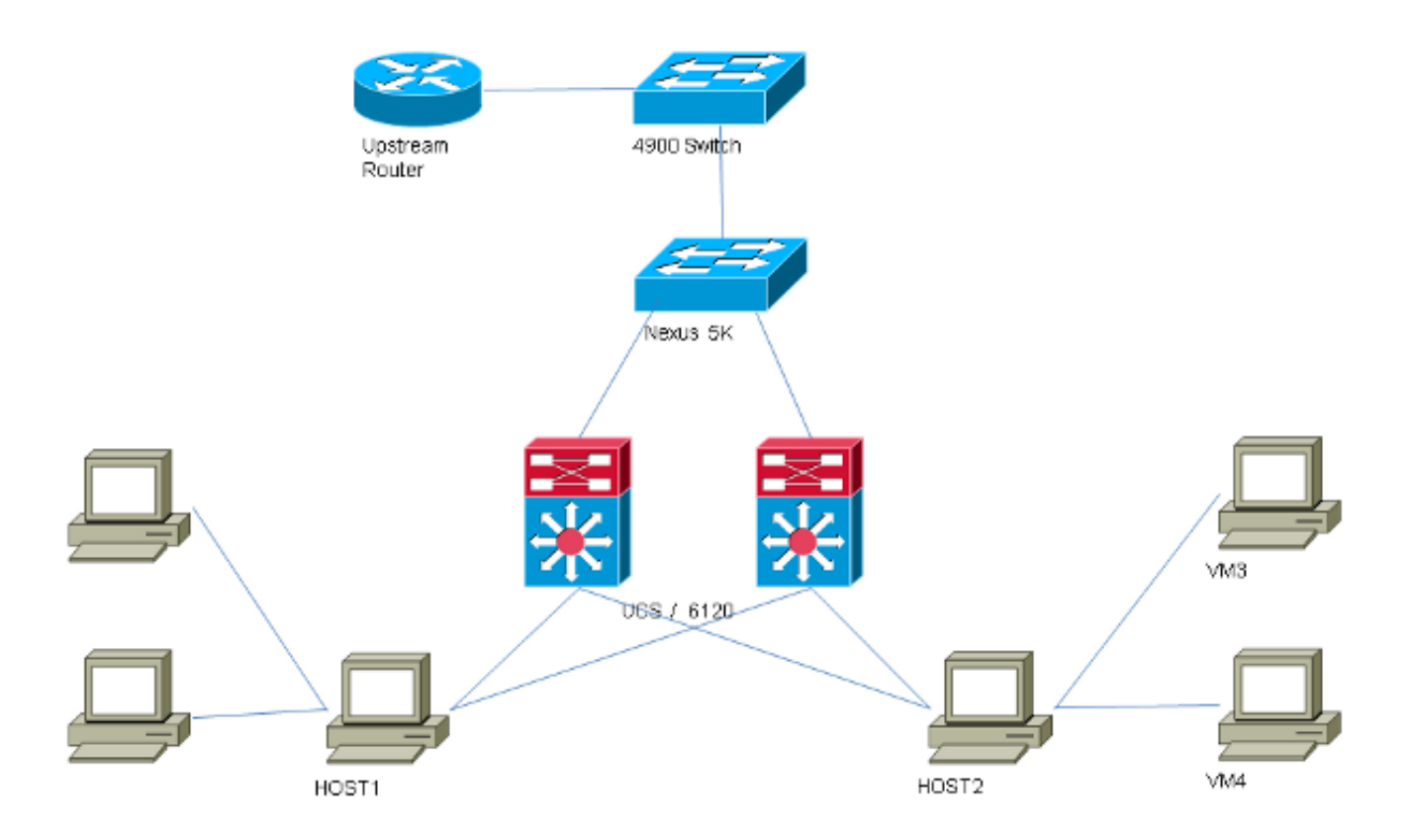

# قفدت زاهج ىلع طلتخم ذفنم عم ةلوزعملا PVLAN ةكبش :vSwitch ىلع PVLAN

طلتخم ذفنم ىلإ UCS ربع ةصاخلا VLAN ةكبش رورم ةكرح لقنب موقت ،نيوكتلا اذه يف سفن ىلع ةيوناثلاو ةيساسألا VLAN تاكبش لاسرإ كنكمي ال هنأل ارظن .ثبلا يف نوكي مداخ لكل ةدحاو (vNIC) ةكبش ةهجاو ةقاطب ىلإ ةجاحب تنأف ،(NIC) ةكبشلا ةهجاو ةقاطب ةصاخلا VLAN تاكبش رورم ةكرح لمحل ،VLAN قكبش لكل يلصن.

#### UCS يف نيوكتلا

.ةلوزعملا VLAN تاكبش يأو ةيساسألا VLAN تاكبش نم لك ءاشنإ ةيفيك ءارجإلا اذه فصي

ةكبشل لوزعم فرعمك 166 و يساسأ لاثمك 266 لاثملاا اذه مدختسي :**قظحالم** VLAN، عقوملا ةطساوب ةكبشلا هذه تافرعم ديدحت متيسو.

1. تقطقط in order to لخدأو ،عون كراشي لI نأ امب **يساسأ** ،يساسأ VLAN لI تقلخ in order to تقطقط ULAN **id** نم 266:

| Properties   |                                   |                    |                 |          |                         |
|--------------|-----------------------------------|--------------------|-----------------|----------|-------------------------|
|              | Name:                             | 266                |                 | v        | LAN ID: 266             |
|              | Native VLAN:                      | No                 |                 | Fa       | bric ID: <b>Dual</b>    |
| N            | letwork Type:                     | Lan                |                 | ]        | (f Type: <b>Virtual</b> |
|              | Locale:                           | External           |                 | Transpor | t Type: Ether           |
| Multicas     | t Policy Name:                    | <not set=""></not> | •               | 🕂 Crea   | ate Multicast Policy    |
| Multicast Po | olicy Instance:                   | org-root/mc-po     | olicy-default   |          |                         |
|              | Sharing Type:                     | 🔿 None 🌘           | Primary 🔿 Isola | ted      |                         |
|              | , , , , , , , , , , , , , , , , , |                    |                 |          |                         |
| Fecondaru    | VIANC                             |                    |                 |          |                         |
| Secondary    |                                   |                    |                 |          |                         |
| 🕰 Filter 🛋   | Export 😸 P                        | rint               |                 |          |                         |
| Name         | ID                                | Туре               | Transport       | Native   | VLAN Sharin 🖶           |
| 166          | 166                               | Lan                | Ether           | No       | Isolated 🔺              |
|              |                                   |                    |                 |          |                         |
|              |                                   |                    |                 |          |                         |
|              |                                   |                    |                 |          |                         |
|              |                                   |                    |                 |          | +                       |
| •            |                                   |                    |                 |          | - F                     |

نم VLAN id تلخد ،عون كراشي لا نأ امب **لزعي** ،لزعي VLAN لا تقلخ in order to تقطقط .2 يساسأ VLAN لاك **(266) VLAN تر**تخاو ،166

| Properties                                                                       |                                                                      |                                                    |                                               |
|----------------------------------------------------------------------------------|----------------------------------------------------------------------|----------------------------------------------------|-----------------------------------------------|
| Name: 166                                                                        |                                                                      | VLAN ID:                                           | 166                                           |
| Native VLAN: No                                                                  |                                                                      | Fabric ID:                                         | Dual                                          |
| Network Type: Lan                                                                |                                                                      | If Type:                                           | Virtual                                       |
| Locale: External                                                                 |                                                                      | Transport Type:                                    | Ether                                         |
|                                                                                  |                                                                      |                                                    |                                               |
| Sharing Type: 🔘 None                                                             | 💿 Primary 💿 Isolated                                                 | Primary VLAN:                                      | VLAN 266 (266) 🔹 💌                            |
| <u>_</u>                                                                         |                                                                      |                                                    |                                               |
| Primary VLAN Properti                                                            | es                                                                   |                                                    |                                               |
| Namer                                                                            | 266                                                                  | VLAN ID: 1                                         | 266                                           |
| ivanie.                                                                          | 200                                                                  | VLANTD, 2                                          | 200                                           |
| Native VLAN:                                                                     | No                                                                   | Fabric ID: 1                                       | Dual                                          |
|                                                                                  |                                                                      |                                                    |                                               |
| Network Type:                                                                    | Lan                                                                  | If Type: N                                         | Virtual                                       |
| Network Type:<br>Locale:                                                         | Lan<br>External                                                      | If Type: <b>1</b><br>Transport Type: <b>1</b>      | Virtual<br>Ether                              |
| Network Type:<br>Locale:<br>Multicast Policy Name:                               | Lan<br>External<br><not set=""></not>                                | If Type: N<br>Transport Type: I<br>🛨 Create Multic | <b>Virtual</b><br>E <b>ther</b><br>ast Policy |
| Network Type:<br>Locale:<br>Multicast Policy Name:<br>Multicast Policy Instance: | Lan<br>External<br><not set=""><br/>org-root/mc-policy-default</not> | If Type: N<br>Transport Type: I                    | <b>Virtual</b><br>E <b>ther</b><br>ast Policy |

| VLANs  |              |             |          |
|--------|--------------|-------------|----------|
| Select | Name         | Native VLAN | <b>₽</b> |
|        | default      | ©           |          |
|        | 1233         | ©           |          |
|        | 1234         | ©           |          |
|        | 124          | ©           |          |
|        | 126          | ©           | =        |
| V      | 166          | ۲           |          |
|        | 266          | ©           |          |
|        | 777          | <u> </u>    |          |
|        | Tbeaudre_177 | ©           |          |
|        | Tbeaudre_277 | <u> </u>    |          |
|        | Tbeaudre_377 | ©           |          |
|        | Vlan_51      | $\bigcirc$  | -        |

طقف عيطتسي كانهو ،يساسأك تتبث تنك يغبني وه ،لزعي VLAN لا طقف تفضأ لا ىلع ددجي VLAN لكشي ال ،انه تنيع يعيبط يلهأ VLAN لا نأل .nic لك ل دحاو تنك VMware دقعومجم ءانيم

#### ثبلا ةزهجأ نيوكت

ىل الخ نم ةصاخلا VLAN ةكبش ريرمتل Nexus 5K نيوكت ةيفيك تاءارجإلاا هذه فصت عيمج يف ايرورض اذه نوكي ال دق امنيب .ةطلتخملا ذفنملا نوكي ثيح قفدتلل 4900 لوحم ةصاخلا VLAN ةكبش ريرمت هيف كيلع بجي يذلا ثدحلا يف نيوكتلا اذه مدختساً ،تائيبلا .رخآ لوحم لالخ نم

:ةلصولا ليكشت تصحفو ،رمأ اذه تلخد ،Nexus 5K ىلع

:ةصاخلا VLAN ةكبش ةزيم ليغشت .1

Nexus5000-5(config)# feature private-vlan

:لوزعمو يساسأك VLANs لا تفضأ .2

```
Nexus5000-5(config)# vlan 166
Nexus5000-5(config-vlan)# private-vlan isolated
Nexus5000-5(config-vlan)# vlan 266
Nexus5000-5(config-vlan)# private-vlan primary
```

:166 ةلوزعملا VLAN ةكبشب VLAN 266 طبرأ .3

Nexus5000-5(config-vlan)# private-vlan association 166 4. تالكش uplinks قطنش in order to تلكش VLANs:

ةەجاو 1000 ةعرسلswitchportl عضو ل اصتا طخ4900 ب فصول ال اصتا 500 قەرسل Ethernet1/1 قەجاو قەجاو1000 قعرسلswitchportl عضو ل اصتا طخ5 FIB ذفنمب فصول ال اصتاswitchportl قەجاو1000 قعرسلswitchportl عضو ل اصتا طخ5 FIA ذفنمب فصول ال اصتا1/4 يف قصاخلا مذه عبتا ،4900 لوحم يف يف قصاخلا مذه عبتا ،4900 لوحم يف .قطل تخمل ا ذفنمل

- .رمألا مزل اذإ ةصاخلا VLAN ةكبش ةزيم ليغشتب مق .1
- .Nexus 5K ىلع لاحلا وه امك VLAN تاكبش نارقإو ءاشنإب مق .2
- تيأر ،ةطقنلاا هذه نم .4900 لوحملا جرخم ذفنم ىلع ةطلتخملا ذفنملا ءاشنإب مق .3 قلاحلا هذه يف 166 VLAN كلع 166 نم طبرلا

Switch(config-if)#switchport mode trunk switchport private-vlan mapping 266 166 switchport mode private-vlan promiscuous

ىوتسملا اذه يف .طقف 266 مقر VLAN ةكبشل ةيعرف ةمجاو ءاشناٍب مق ،ثبلا مجوم ىلع، ەمدختست يذلا ةكبشلا نيوكت ىلع تابلطتملا دمتعت:

- 1. interface GigabitEthernet0/1.1
- dot1Q 266 ةلسبك ةيلمع .2

3. ناونع IP 209.165.200.225 255.255.255.224

اهحالصإو ءاطخألا فاشكتسا

نيوكتلا رابتخإ ةيفيك ءارجإلا اذه حضوي.

رابتخإ كل حيتت يتلاو ،لوحم لك ىلع (SVI) لوحملل ةيرهاظلا ةهجاولا نيوكتب مق .1 ةصاخلا VLAN ةكبش نم SVI لاصتا

```
(config)# interface vlan 266
(config-if)# ip address 209.165.200.225 255.255.255.224
(config-if)# private-vlan mapping 166
(config-if)# no shut
```

2. ،تالوحملا عيمج ىلع MAC ىلع فرعتلا متي نيأ ىرتل MAC نيوانع لوادج نم ققحت. ةطلتخملا ذفنملا عم لوحملا ءانثتساب ةلوزعملا VLAN ةكبش يف MAC نوكي نأ بجي. قكبش يف MAC نأ ظحال ،ةطلتخملا لوحملا ىلع.

ىلع MAC 0050.56bd.7bef ناونع ىلع فرعتال متي ،ةيفيالا ةينيبالا تالصومالا يف Veth1491:

| _ |           |                       |            |       | A CONTRACTOR OF A CONTRACTOR OF A CONTRACTOR O |
|---|-----------|-----------------------|------------|-------|----------------------------------------------------------------------------------------------------|
| Ŀ | P 14.17.1 | 54.200 - PuTTY        |            |       |                                                                                                    |
| F | 340-31-   | -9-1-B(nxos)# show ma | c address- | table | A                                                                                                    |
| L | egend:    |                       |            |       |                                                                                                    |
|   |           | * - primary entry, G  | - Gateway  | MAC,  | (R) - Routed MAC, O - Overlay MAC                                                                                                    |
|   |           | age - seconds since   | last seen, | + - p | rimary entry using vPC Peer-Link                                                                                                    |
|   | VLAN      | MAC Address           | Type       | age   | Secure NTFY Ports                                                                                                    |
| - |           | ++                    | +-         |       | +++                                                                                                    |
| ŧ | 166       | 000c.29d2.495a        | dynamic    | 80    | F F Veth1491                                                                                                    |
| * | 166       | 0025.b581.991e        | static     | 0     | F F Veth1491                                                                                                    |
| * | 166       | 0050.56bd.7bef        | dynamic    | 20    | F F Veth1491                                                                                                    |
| ŧ | 266       | 0025.b581.9a9d        | static     | 0     | F F Veth1475                                                                                                    |
| * | 266       | 0050.56bd.53b6        | dynamic    | 170   | F F Veth1475                                                                                                    |
| ÷ | 177       | 000c.29d2.4950        | dynamic    | 10    | F F Veth1480                                                                                                    |
| ŧ | 177       | 0025.b581.9a3f        | dynamic    | 10    | F F Veth1402                                                                                                    |
| * | 177       | 0025.b581.9a4d        | dynamic    | 10    | F F Veth1480                                                                                                    |
| * | 177       | 0025.b585.100a        | dynamic    | 980   | F F Veth1424                                                                                                    |
| ŧ | 177       | 0050.566b.01ad        | dynamic    | 980   | F F Veth1402                                                                                                    |
| * | 177       | 0050.566c.d835        | dynamic    | 10    | F F Veth1472                                                                                                    |
| ŧ | 126       | 0025.b581.999e        | static     | 0     | F F Veth1392                                                                                                    |
| ŧ | 124       | 0023.04c6.dbe2        | dynamic    | 10    | F F Veth1404                                                                                                    |
| * | 124       | 0023.04c6.dbe3        | static     | 0     | F F Veth1404                                                                                                    |
| * | 4044      | 0024.971f.6bc2        | dynamic    | 0     | F F Eth2/1/9                                                                                                    |
| ŧ | 4044      | 0026.5108.0b2c        | dynamic    | 0     | F F Eth1/1/9                                                                                                    |
| # | 4044      | 0026.5108.cac2        | dynamic    | 0     | F F Eth1/1/9                                                                                                    |
| - | -More     |                       |            |       | -                                                                                                    |
|   |           |                       |            |       |                                                                                                    |

:Nexus 5K ىلع NETH1/4 ىلع Nexus 5K ناونع ىلع فرعتال متي

| B F340-11-12-COMM.cisco.com - PuTTY                                                                                                    | - C X   |
|----------------------------------------------------------------------------------------------------|---------|
| The copyrights to certain works contained in this software are<br>owned by other third parties and used and distributed under<br>license. Certain components of this software are licensed under<br>the GNU General Public License (GPL) version 2.0 or the GNU<br>Lesser General Public License (LGPL) Version 2.1. A copy of each<br>such license is available at |         |
| http://www.opensource.org/licenses/gpl-2.0.php and                                                                                                    |         |
| http://www.opensource.org/licenses/lgpl-2.1.php                                                                                                    |         |
| F340.11.13-Nexus5000-5# show mac                                                                                                    |         |
| F340.11.13-Nexus5000-5# show mac                                                                                                    |         |
| mac mac-list                                                                                                    |         |
| F340.11.13-Nexus5000-5# show mac address-table                                                                                                    |         |
| Legend:                                                                                                    |         |
| * - primary entry, G - Gateway MAC, (R) - Routed MAC, O - Over                                                                                                    | lay MAC |
| age - seconds since last seen, + - primary entry using VPC Peer                                                                                                    | -Link   |
| VLAN NAC Address Type age Secure NTFY Ports                                                                                                    |         |
| * 266 0050.56aa.0a63 dynamic 260 F F Eth1/3                                                                                                    |         |
| * 266 0050.56bd.53b6 dynamic 10 F F Eth1/4                                                                                                    |         |
| * 166 000c.29d2.495a dynamic 160 F F Eth1/4                                                                                                    | _       |
| * 166 0050.56bd.6fd2 dynamic 100 F F Eth1/3                                                                                                    | =       |
| * 166 0050.56bd.7bef dynamic 60 F F Eth1/4                                                                                                    |         |
| F340.11.13-Nexus5000-5#                                                                                                    | +       |

://GigabitEthernet ىلع MAC 0050.56bd.7bef ناونع ىلع فرعتالا متي ،4900 لوحمالا ىلع

| 🗗 F340-11 | 1-05-COMM.cisco.com - | PuTTY              |                          |                    | x |
|-----------|-----------------------|--------------------|--------------------------|--------------------|---|
| Unicast   | Entries               |                    |                          |                    | - |
| vlan      | mac address           | type               | protocols                | port               |   |
|           | +                     | +                  |                          |                    |   |
| 200       | 0000.2902.495a        | dynamic<br>dynamic | ip, ipx, assigned, other | GigabitEthernet1/1 |   |
| 266       | 0050.56bd.53b6        | dynamic            | 1p, 1px, assigned, other | GigabitEthernet1/1 |   |
| 266       | 0050.56bd.6fd2        | dynamic            | ip, ipx, assigned, other | GigabitEthernet1/1 |   |
| 266       | 0050.56bd.7bef        | dynamic            | ip, ipx, assigned, other | GigabitEthernet1/1 |   |
| 266       | c84c.75f6.013f        | static             | ip, ipx, assigned, other | Switch             |   |
|           |                       |                    |                          |                    |   |
| Multicas  | st Entries            |                    |                          |                    |   |
| vlan      | mac address           | type               | ports                    |                    |   |
|           | +                     | ++-                |                          |                    |   |
| 1         | 0100.0ccc.ccce        | system (           | Gi1/1                    |                    |   |
| 1         | ffff.ffff.ffff        | system (           | Gi1/1                    |                    |   |
| 2         | ffff.ffff.ffff        | system (           | Gi1/1                    |                    |   |
| 11        | ffff.ffff.ffff        | system (           | 3i1/1                    |                    |   |
| 12        | ffff.ffff.ffff        | system (           | Gi1/1                    |                    |   |
| 13        | ffff.ffff.ffff        | system (           | Gi1/1                    |                    |   |
| 14        | 1111.1111.1111        | system (           | 3i1/1                    |                    |   |
| 15        | ffff.ffff.ffff        | system (           | Gi1/1                    |                    |   |
| 16        | ffff.ffff.ffff        | system (           | Gi1/1                    |                    | _ |
| 17        | ffff.ffff.ffff        | system (           | Gi1/1                    |                    | - |
| 18        | ffff.ffff.ffff        | system (           | Gi1/1                    |                    | - |
| More-     |                       |                    |                          |                    | - |

ةكبشلا ةهجاو تاقاطب ميدقت متي .PVLAN لكل vNIC دحاو تلمعتسا يغبني تنأ نأ تركذت ذفانم تاعومجم ءاشنإ كلذ دعب كنكميو ،VMware نم vSphere ESX جمانرب ىلإ هذه (NICs) ەذە ذڧانملا تاغومچم ىلإ ڧويض ىلغ لوصحلاو.

لاصتالا امەنكميف ،ەسفن لوحملا ىلع اەسفن ذفانملا ةعومجم ىلإ نيماظن ةفاضإ مت اذا يف .vSwitch لوحملا ىلع ايلحم امەب ةصاخلا تالاصتالا ليدبت متي ەنأل ضعبلا امەضعبب .نيفيضم ىلع امەنم لك لمتشي نايلصن نارايخ دجوي ،ماظنلا اذە

ىرخألاو ،166 ىمست ةدحاو - ذفانملا نم نيتفلتخم نيتعومجم ءاشنإ مت ،لوألا ماظنلا يف كانه .UCS ىلع لزعي VLAN لا يف تلكش نوكي يأ ،ديحو nic ىلإ لك تطبر .166A ىمست نيتميقلا نيتاه لصف ببسب ،ةلاحلا هذه يف .ذفانم ةعومجم لكل طقف دحاو فيض ايلاح ضعبلا امەضعب عم ثدحتلا امەنكمي ال ،فكمي ال منا

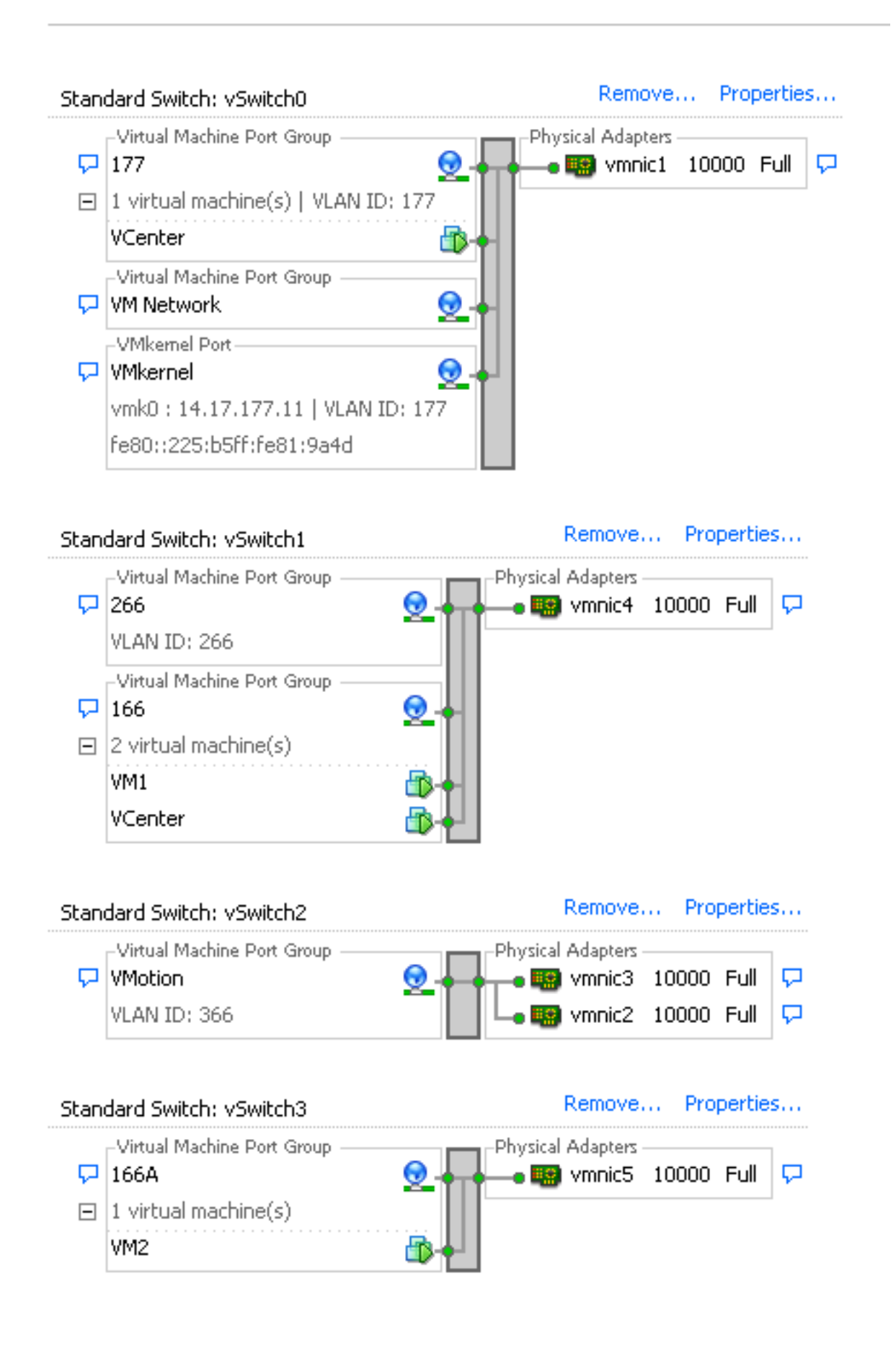

يف فويضلا نم نانثإ كانه .166 ىمست طقف ةدحاو ذفانم ةعومجم كانه ،يناثلا ماظنلا يف ىتح ضعبلا امەضعبب VM4 و VM3 لصتي نأ نكمي ،نيوكتلا اذه يف .هذه ذفانملا ةعومجم زامج لكل ديحو nic لكشي نأ تنأ جاتحي ،اذه تححص in order to .رمألا اذه ثودح ديرت ال تنك ولو vNIC. نأ ىلإ طبري رسيأ ةعومجم تقلخ كلذ دعبو ،لوزعم VLAN لا يف نوكي نأ (VM) يرهاظ يف ةلكشم هذه لثمت ال .ذفانملا ةعومجم يف طقف ادحاو افيض عض ،اذه نيوكت درجمب ليغشت ماظن تيبثت vSwitches تالوحملا هذه دوجو مدعل ارظن ميدق يندعم Windows ليغشت ماظن تيبثت. كيدل ةيساسألا.

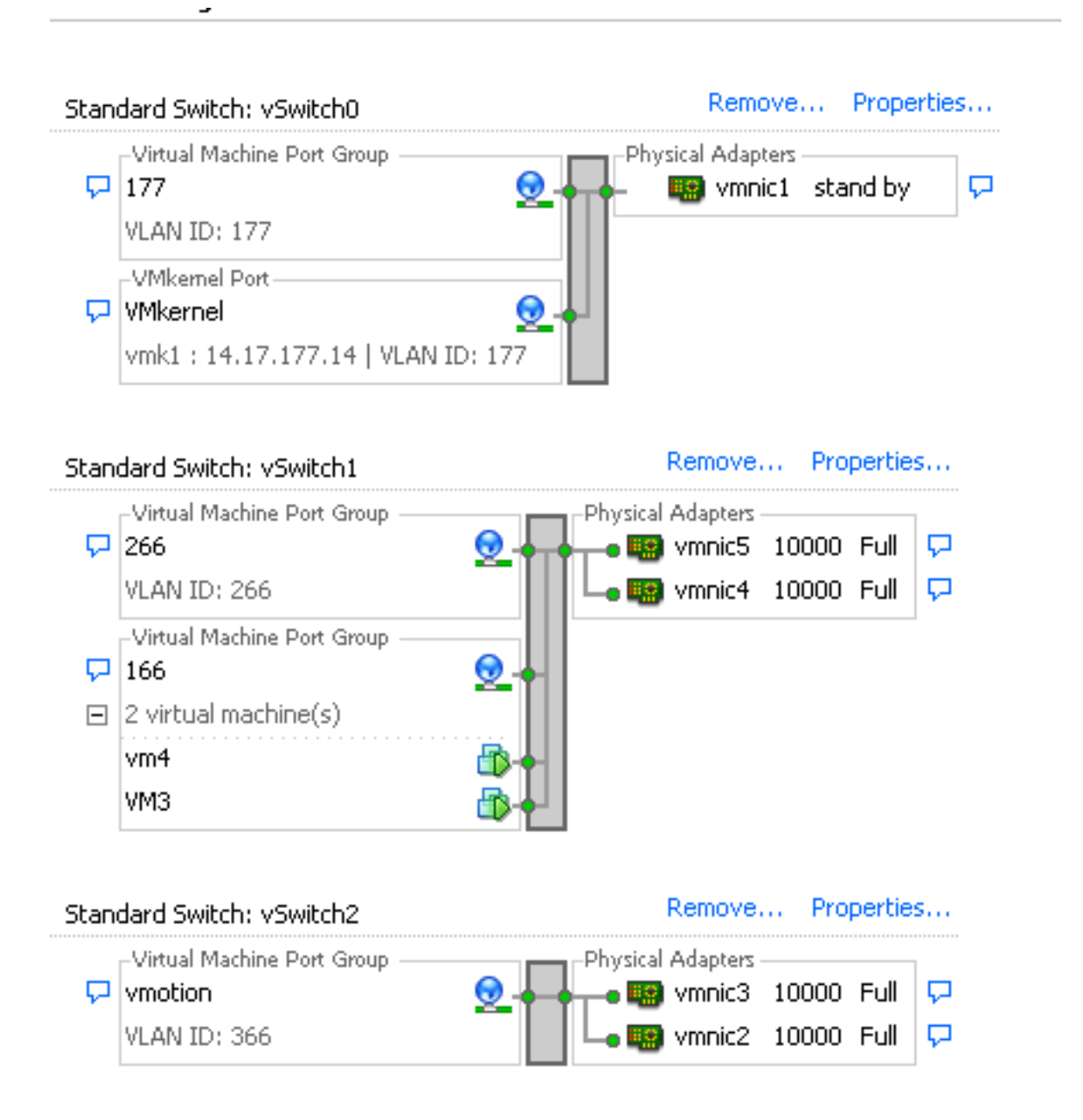

# قفدت زاہج یلع طلتخم ذفنم عم N1k یلع ةلوزعملا PVLAN ۃڬٻش

ذفنم ىلإ UCS مث N1K ربع VLAN ةكبش رورم ةكرح ريرمتب موقت تنأ ،نيوكتلا اذه يف يوناثو يساسأ VLANs ءاوس دح ىلع لسري ال عيطتسي تنأ نأل .مداخلا نم نوكي طلتخم قلصو لكل NIC دحاو جاتحت تنأ ،vNIC ەسفن لا ىلع رورم.

#### UCS يف نيوكتلا

.ةلوزعملا VLAN تاكبش يأو ةيساسألا VLAN تاكبش نم لك ءاشنإ ةيفيك ءارجإلا اذه فصي

عون ةكراشملا نأ امب **يساسأ** ،يساسأ VLAN لا تقلخ in order to تقطقط .1

| Propertie         | s                 |                    |                 |                  |                      |
|-------------------|-------------------|--------------------|-----------------|------------------|----------------------|
|                   | Name: 2           | :66                |                 | v                | LAN ID: 266          |
| Native VLAN: No   |                   |                    |                 | Fa               | abric ID: Dual       |
| Network Type: Lan |                   |                    | :               | If Type: Virtual |                      |
|                   | Locale: E         | xternal            |                 | Transpor         | rt Type: Ether       |
| Multica           | st Policy Name:   | <not set=""></not> | -               | 🛨 Crea           | ate Multicast Policy |
| Multicast P       | olicy Instance: c | rg-root/mc-p       | olicy-default   |                  |                      |
|                   | Sharing Type:     | 🔿 None 🏾 🍳         | Primary 🔘 Isola | ited             |                      |
|                   |                   | 0                  |                 |                  |                      |
| Secondar          | y VLANs           |                    |                 |                  |                      |
| 🔍 Filter 🛛        | +<br>Export 🗞 Pri | int                |                 |                  |                      |
| Name              | ID                | Туре               | Transport       | Native           | VLAN Sharin 🛱        |
| 166               | 166               | Lan                | Ether           | No               | Isolated 🔺           |
|                   |                   |                    |                 |                  |                      |
|                   |                   |                    |                 |                  |                      |
|                   |                   |                    |                 |                  |                      |
|                   |                   |                    |                 |                  | -                    |
| •                 |                   | 111                |                 |                  | Þ                    |

عون كراشي لI نأ امب **لزعي** ،لزعي VLAN لI تقلخ in order to تقطقط .2

| Properties                |                               |                   |                    |
|---------------------------|-------------------------------|-------------------|--------------------|
| Name: 166                 |                               | VLAN ID:          | 166                |
| Native VLAN: No           |                               | Fabric ID:        | Dual               |
| Network Type: Lan         |                               | If Type:          | Virtual            |
| Locale: Extern            | al                            | Transport Type:   | Ether              |
|                           |                               | =1                |                    |
| Sharing Type: 🔘 Nor       | ne 💿 Primary 🧿 Isolated       | Primary VLAN:     | VLAN 266 (266) 🛛 🔻 |
| ļ                         |                               |                   |                    |
| -Primary ¥LAN Proper      | ties                          |                   |                    |
| Nam                       | . 266                         | VLAN TO 1         | 266                |
|                           |                               |                   | 200                |
| Native VLAP               | N: NO                         | Fabric ID: 1      | Dual               |
| Network Type              | e: Lan                        | If Type: 1        | Virtual            |
| Local                     | e: External                   | Transport Type: I | Ether              |
| Multicast Policy Name     | e: 🔄 not set > 📃 🔻            | 🕂 Create Multic   | ast Policy         |
| Multicast Policy Instance | e: org-root/mc-policy-default |                   |                    |
|                           |                               |                   |                    |

3. ال ال قودنص قيقدت vNIC، **ل select** ال VLAN ل تفضأ in order to تقطقط VLAN ل UVAN ل تفضأ vNIC، LAN 166. يقتني يعيبط يلهأ VLAN يقلتي ال 166 VLAN.

# Modify VLANs

| VLANs           |              |             |      |
|-----------------|--------------|-------------|------|
| Select          | Name         | Native VLAN |      |
|                 | default      | 0           |      |
|                 | 1233         | 0           |      |
|                 | 1234         | 0           |      |
|                 | 124          | 0           |      |
|                 | 126          | 0           |      |
|                 | 166          | Ö           |      |
|                 | 266          | 0           |      |
|                 | 777          | 0           |      |
|                 | Tbeaudre_177 | 0           |      |
|                 | Tbeaudre_277 | 0           |      |
|                 | Tbeaudre_377 | 0           |      |
|                 | Vlan_51      | 0           | •    |
| + <u>Create</u> | VLAN         |             |      |
|                 |              | OK Car      | ncel |

كانەو ،يعيبط يلەأك تتبث نوكي ال يغبني وە ،تفضأ نوكي لزعي VLAN لا طقف لا تملع ،انە فرعي ال يعيبط يلەأ VLAN لا نأل .vNIC لك ل دحاو تنك طقف عيطتسي يف ةيلصألا VLAN ةكبش زييمتل رايخلا رفوتي ال .N1K لا ىلع يعيبط يلهأ VLAN VMware DVS يلع رايخلا اذه معد متي ال كلدل ،VMware DVS

ثبلا ةزهجأ نيوكت

ىلإ لالخ نم ةصاخلا VLAN ةكبش ريرمتل Nexus 5K نيوكت ةيفيك تاءارجإلا هذه فصت عيمج يف ايرورض اذه نوكي ال دق امنيب .ةطلتخملا ذفنملا نوكي ثيح قفدتلل 4900 لوحم ةصاخلا VLAN ةكبش ريرمت هيف كيلع بجي يذلا ثدحلا يف نيوكتلا اذه مدختسأ ،تائيبلا .رخآ لوحم لالخ نم

:ةلصولا ليكشت تصحفو ،رمأ اذه تلخد ،Nexus 5K ىلع

:ةصاخلا VLAN ةكبش ةزيم ليغشت .1

Nexus5000-5(config)# feature private-vlan

:لوزعمو يساسأك VLANs لا تفضأ .2

X

2

Nexus5000-5(config-vlan)# vlan 266 Nexus5000-5(config-vlan)# private-vlan primary

:166 ةلوزعملا VLAN ةكبشب VLAN 266 طبرأ .3

Nexus5000-5(config-vlan)# private-vlan association 166 4. تطنش in order to تلكش VLANs:

ةەجاو Ethernet1/1 عضو لاصتا طخ4900 ب فصولا لاصتEthernet1/1 قەجاو قەجاو1000 قعرسلswitchportl عضو لاصتا طخ5 FIB ذفنمب فصولا لاصتاswitchportl قەجاو1000 قعرسلswitchportl عضو لاصتا طخ5 FIA ذفنمب فصولا لاصتاthernet1/4 يف قصاخلا مذه عبتا ،4900 لوحم يف يف قصاخلا مذه عبتا ،4900 لوحم يف .

- .رمألا مزل اذإ ةصاخلا VLAN ةكبش ةزيم ليغشتب مق .1
- .Nexus 5K ىلع لاحلا وه امك VLAN تاكبش نارقإو ءاشنإب مق .2
- تيأر ،ةطقنلاا هذه نم .4900 لوحملا جرخم ذفنم ىلع ةطلتخملا ذفنملا ءاشنإب مق .3 قلاحلا هذه يف 166 VLAN كلع 166 نم طبرلا

Switch(config-if)#switchport mode trunk switchport private-vlan mapping 266 166 switchport mode private-vlan promiscuous

ىوتسملا اذه يف .طقف 266 مقر VLAN ةكبشل ةيعرف ةمجاو ءاشناٍب مق ،ثبلا مجوم ىلع، ەمدختست يذلا ةكبشلا نيوكت ىلع تابلطتملا دمتعت:

- 1. interface GigabitEthernet0/1.1
- dot1Q 266 ةلسبك ةيلمع .2
- 3. ناونع IP 209.165.200.225 255.255.255.224

#### N1K نيوكت

.PVLAN لاصتا طخ سيلو ،يسايق لاصتا طخك N1K نيوكت ةيفيك ءارجإلا اذه فصي

- ا قزم<u>جأ نېوكت</u> مسق عجار .Nexus 5K ىلع لاحلا وه امك VLAN تاكبش نارقاو ءاشناب مق .1 تامولعملا نم ديزم ىلع لوصحلل <u>ثبلا</u>.
- :ةصاخلا VLAN ةكبش تانايب رورم ةكرحل ليصوت ذفنم فيرعت فلم ءاشنإ .2

```
Switch(config)#port-profile type ethernet pvlan_uplink
Switch(config-port-prof)# vmware port-group
Switch(config-port-prof)# switchport mode trunk
Switch(config-port-prof)# switchport trunk allowed vlan 166,266
Switch(config-port-prof)# switchport trunk native vlan 266 <-- This is necessary to handle
traffic coming back from the promiscuous port.
Switch(config-port-prof)# channel-group auto mode on mac-pinning
Switch(config-port-prof)# no shut
Switch(config-port-prof)# state enabled
```

لا تقلخ .3 ل ال ال VLAN لا ل PVLAN لا ل port-group لا تقلخ .3 ل ال ما با تقلخ .3 UVLAN لا تقلخ .3 لا تقلخ .3 ال

```
Switch(config)# port-profile type vethernet pvlan_guest
Switch(config-port-prof)# vmware port-group
Switch(config-port-prof)# switchport mode private-vlan host
Switch(config-port-prof)# switchport private-vlan host-association 266 166
Switch(config-port-prof)# no shut
Switch(config-port-prof)# state enabled
```

عف . vCenter، ألى وه اذه PVLAN. قل صو ىلإ ةبسانملا (NIC) ةكبشلا ةمجاو ةقاطب فضأ ،vCenter يف .4 نيوكتلا نمض ةلوزعملا VLAN ةكبش اهيلإ تفضأ يتلا (NIC) ةكبشلا ةمجاو ةقاطب تادادعإ يف UCS.

| ••• <u>•</u> | vmnic3 |       | View Details | Select an uplink port gr |
|--------------|--------|-------|--------------|--------------------------|
| 🗹 📫          | vmnic4 | pvlan | View Details | pvlan_uplink             |
| <b>80</b>    | vmnic5 |       | View Details | Select an uplink port gr |

:ةحيحصلا ذفانملا ةعومجم ىلإ (VM) دروملا ةئف فرعم ةفاضإ .5

ترتخأ.**1 ةكبشلا لوحم** ىلع رقنا ،ةزەجألا بيوبت ةمالع يف pvlan\_guest (pvlan) ترتخأ.1 قكبشلال ورم تىلغ يف ليصوت ةكبش تحت قيمست قكبشلل:

| Hardware       Options       Resources       Profiles       vServic         Show All Devices       Add         Hardware       Summary                                                                                                    | Virtual Machine Version: 2       Remove       Connected       Connect at power on                                                                                                    | 8 |
|----------------------------------------------------------------------------------------------------|----------------------------------------------------------------------------------------------------|---|
| Show All Devices     Add Hardware     Summary                                                                                                    | Remove     Image: Connected       Image: Connect at power on                                                                                                    | 1 |
| Hardware Summary                                                                                                    | Connect at power on                                                                                                    |   |
| Image: Memory       4096 MB         Image: CPUs       1         Video card       Video card         VMCI device       Restricted         SCSI controller 0       LSI Logic S         Image: Hard disk 1       Virtual Disk         Image: CD/DVD drive 1       [datastore]         Image: Network adapter 1       pvlan_gue         Image: Floppy drive 1       Client Dev | Adapter Type<br>Current adapter: E1000<br>MAC Address<br>MAC Address<br>MAC Address<br>00:0c:29:bc:58:9c<br>Manual<br>DirectPath I/O<br>Status: Not supported<br>Network Connection<br>Network label: |   |
| Help                                                                                                    | Port: 32 Switch to advanced settings OK Cancel                                                                                                    |   |

اهحالصإو ءاطخألا فاشكتسا

نيوكتلا رابتخإ ةيفيك ءارجإلا اذه حضوي.

ذفانملا ةعومجم يف اەنيوكت مت يتلا ىرخألا ةمظنألل لاصتالا تارابتخإ ليغشتب مق .1 تارابتخإ لمعت نأ بجي .ةطلتخملا ذفنملا يف رخآلا زامجلا وأ مجوملا ىلإ ةفاضإلاب لاصتالا تارابتخإ لشف بجي امنيب ،ةطلتخملا ذفنملا زواجتي يذلا زامجلاب لاصتالا قلامزعملا VLAN قلابش يف ىرخألاا ةزمجألاب.

Administrator: C:\Windows\system32\cmd.exe \_ 🗆 🗙 Pinging 14.17.166.62 with 32 bytes of data: Reply from 14.17.166.50: Destination host unreachable. Reply from 14.17.166.50: Destination host unreachable. . Reply from 14.17.166.50: Destination host unreachable. Reply from 14.17.166.50: Destination host unreachable. statistics for 14.17.166.62: Packets: Sent = 4, Received = 4, Lost = 0 (0% loss), Ping C:\Users\Administrator>ping 14.17.166.62 Pinging 14.17.166.62 with 32 bytes of data: Reply from 14.17.166.50: Destination host unreachable. Reply from 14.17.166.50: Destination host unreachable. Reply from 14.17.166.50: Destination host unreachable. Reply from 14.17.166.50: Destination host unreachable. Reply from 14.17.166.50: Destination host unreachable. Ping\_statistics\_for\_14.17.166.62: Packets: Sent = 4, Received = 4, Lost = 0 (0% loss), C:\Users\Administrator>ping 14.17.166.62 Pinging 14.17.166.62 with 32 bytes of data: Reply from 14.17.166.62: bytes=32 time=2ms TTL=255 Reply from 14.17.166.62: bytes=32 time<1ms TTL=255 Reply from 14.17.166.62: bytes=32 time<1ms TTL=255 Reply from 14.17.166.62: bytes=32 time<1ms TTL=255 Ping statistics for 14.17.166.62: Packets: Sent = 4, Received = 4, Lost = 0 <0% loss), Approximate round trip times in milli-seconds: Minimum = Oms, Maximum = 2ms, Average = Oms C:\Users\Administrator>ping 14.17.166.51 Pinging 14.17.166.51 with 32 bytes of data: Reply from 14.17.166.50: Destination host unreachable. Reply from 14.17.166.50: Destination host unreachable. Reply from 14.17.166.50: Destination host unreachable. Reply from 14.17.166.50: Destination host unreachable. Ping\_statistics for 14.17.166.51: Packets: Sent = 4, Received = 4, Lost = 0 (0% loss), C:\Users\Administrator>\_

فيضم PVLAN يف تنأ نأل عقي اذه ؛يساسأ VLAN لا ىلع جردم VMs لا N1K، لا ىلع .2 نييعت مدع نم دكأت ،VMs ملعت ةيفيك ببسب PVLAN لا ىل تبحص نوكي نأ ءانيم ىلع فرعتت تنأ نأ ظحال اضيأ .UCS ماظن يف ةيلصأ ةكبشك ةصاخلا VLAN ةكبش بجي .اضيأ يساسأ VLAN لا ىلع ةادأ تملع عبنملا نأو ءانيم ةانقلا نم up-stream ةادأ VLAN ةكبشك قيساسألا VLAN تكبش كيدل ببسلا اذهلو ،ةقيرطلا هذه يف اذه ملعت VLAN قكبش قلصو يلع قيل مالعت

زاهجلا .ةيضارتفالا ةزهجألا امه Veth 4 و Veth3 يف نازاهجلا ،هذه ةشاشلا ةطقل يف ةطلتخملا ذفنملا زواجتي يذلا ثبلا هجوم وه Po1 ىلع دوجوملا.

| pvlan# sho | ow mac address-tabl | le      |     |                    |     |
|------------|---------------------|---------|-----|--------------------|-----|
| VLAN       | HAC Address         | Type    | Age | Port               | Mod |
|            | +                   |         | +   | +                  |     |
| 1          | 0002.3d10.b102      | static  | 0   | N1KV Internal Port | 3   |
| 1          | 0002.3d20.b100      | static  | 0   | N1KV Internal Port | 3   |
| 1          | 0002.3d30.b102      | static  | 0   | N1KV Internal Port | 3   |
| 1          | 0002.3d40.0002      | static  | 0   | N1KV Internal Port | 3   |
| 1          | 0002.3d60.b100      | static  | 0   | N1KV Internal Port | 3   |
| 177        | 0002.3d20.b102      | static  | 0   | N1KV Internal Port | 3   |
| 177        | 0002.3d40.b102      | static  | 0   | N1KV Internal Port | 3   |
| 177        | 0050.5686.4fe8      | static  | 0   | Veth2              | 3   |
| 177        | 0050.5686.7787      | static  | 0   | Veth1              | 3   |
| 177        | 0002.3d40.2100      | dynamic | 3   | Po3                | 3   |
| 177        | 000c.29c2.d1ba      | dynamic | 15  | Po3                | 3   |
| 177        | 0050.5686.3bc0      | dynamic | 56  | Po3                | 3   |
| 177        | 0050.56bc.5eea      | dynamic | 1   | Po3                | 3   |
| 177        | 0050.56bc.761d      | dynamic | 1   | Po3                | 3   |
| 266        | 000c.2996.9a1d      | static  | 0   | Veth4              | 3   |
| 266        | 000c.29bc.589c      | static  | 0   | Veth3              | 3   |
| 266        | 0012.8032.86a9      | dynamic | 214 | Po1                | 3   |
| Total MAC  | Addresses: 17       |         |     |                    |     |
| maland     |                     |         |     |                    |     |

3. الماظن عن عن الحياي الحماي الحماي الحي الحي الحي الحي الحي الكلي الكلام الخان على الكلي الكلي الكلي المات ال ان مان المان المان المان المان المان المان المان المان المان المان المان المان المان المان المان المان المان ال

| F3<br>Le | 40-31-<br>gend: | 9-1-B(nx)                       | os)# show 1                          | mac address-                        | -table                  |                                  |                    |                   |                    |                       |              |  |
|----------|-----------------|---------------------------------|--------------------------------------|-------------------------------------|-------------------------|----------------------------------|--------------------|-------------------|--------------------|-----------------------|--------------|--|
|          | VLAN            | * - prima<br>age - sec<br>MAC i | ary entry,<br>conds since<br>Address | G - Gateway<br>e last seen,<br>Type | 7 MAC,<br>+ - pr<br>age | (R) - Rou<br>imary ent<br>Secure | ted<br>ry u<br>NTF | MAC,<br>sing<br>Y | 0 -<br>vPC<br>Port | Overla<br>Peer-L<br>s | y MAC<br>ink |  |
|          |                 | -+                              |                                      | -++-                                |                         | +                                | +                  | -+                |                    |                       |              |  |
| $\pi$    | 166             | 000c.2                          | 2996.9a1d                            | dynamic                             | 10                      | F                                | F                  | Veth              | 1491               |                       |              |  |
| *        | 166             | 000c.2                          | 29bc.589c                            | dynamic                             | 270                     | F                                | F                  | Veth              | 1491               |                       |              |  |
| $\pi$    | 166             | 0025.3                          | b581.991e                            | static                              | 0                       | F                                | F                  | Veth              | 1491               |                       |              |  |

4. يساسأ VLAN لا يلع ةادأ نراقلا امنيب ،لوزعم VLAN لا يلع VMs لا كا VLA لا ي ع VMs ا

| F340.11<br>Legend: | '340.11.13-Nexus5000-5# show mac address-table<br>.egend:                            |                                 |                          |                                     |                    |                                                       |  |  |  |  |
|--------------------|--------------------------------------------------------------------------------------|---------------------------------|--------------------------|-------------------------------------|--------------------|-------------------------------------------------------|--|--|--|--|
| VLAN               | <ul> <li>primary entry,</li> <li>age - seconds since</li> <li>MAC Address</li> </ul> | G - Gatewa<br>last seen<br>Type | y MAC,<br>,+ - pr<br>age | (R) - Rout<br>rimary entr<br>Secure | ed :<br>y u<br>NTF | MAC, O - Overlay MAC<br>sing vPC Peer-Link<br>Y Ports |  |  |  |  |
| * 266<br>* 166     | 0012.8032.86a9                                                                       | dynamic<br>dwnemic              | 0 40                     | F 5                                 | F                  | Eth1/1                                                |  |  |  |  |
| * 166              | 000c.29bc.589c                                                                       | dynamic                         | 60                       | F                                   | F                  | Eth1/4                                                |  |  |  |  |

5. هكبش ىلع ءيش لك نوكي ،ةطلتخملا ذفنملا دجوي ثيح ،4900 لوحم يف ةيساسألا:

| Unicast  | Entries        |          |                          |                    |
|----------|----------------|----------|--------------------------|--------------------|
| vlan     | mac address    | type     | protocols                | port               |
|          |                | ++       |                          | +                  |
| 266      | 000c.2996.9a1d | dynamic  | ip, ipx, assigned, other | GigabitEthernet1/1 |
| 266      | 000c.29bc.589c | dynamic  | ip, ipx, assigned, other | GigabitEthernet1/1 |
| 266      | 0012.8032.86a9 | dynamic  | ip, ipx, assigned, other | GigabitEthernet1/2 |
|          |                |          |                          |                    |
| Multicas | st Entries     |          |                          |                    |
| vlan     | mac address    | type j   | ports                    |                    |
|          |                | ++-      |                          |                    |
| 1        | 0100.0ccc.ccce | system G | i1/1                     |                    |
| 1        | ffff.ffff.ffff | system G | i1/1                     |                    |
| 266      | ffff.ffff.ffff | system G | i1/1,Gi1/2               |                    |

#### ةكبش فيرعت فلم ىلع طلتخم ذفنم عم N1K ىلع ةلوزعملا PVLAN ةكبش N1K

مادختسإ عم N1K ىلإ ةصاخلا VLAN ةكبش تانايب رورم ةكرح ىلع يوتحت ،نيوكتلا اذه يف قفدتلل طقف ةيساسألا VLAN قكبش.

#### UCS يف نيوكتلا

ال .(NIC) ةكبشلا ةمجاو ةقاطب ىلا ةيساسألا VLAN ةكبش ةفاضا ةيفيك ءارجإلاا اذه فصي ةيساسألا VLAN ةكبش ىلا طقف جاتحت كنأل ةصاخلا VLAN ةكبش نيوكت ىلا قجاح.

الب وه ةكراشملا عون نأ ظحال .1.

| >> = LAN + C LAN Cloud + = VLANs + = VLA<br>General Org Permissions VLAN Group Membership                                                                                                    | AN 266 (266)<br>Faults Events                                                                                                    |                                                                              |
|----------------------------------------------------------------------------------------------------|----------------------------------------------------------------------------------------------------|------------------------------------------------------------------------------|
| Fault Summary         Image: O       Image: O       Image: O       Image: O         Image: O       Image: O       Image: O       Image: O       Image: O         Image: O       Image: O< | Properties          Name: 266         Native VLAN: No         Network Type: Lan         Locale: External         Multicast Policy Name: <not set="">          Multicast Policy Instance: org-root/mc-policy-default         Sharing Type:          None          Primary          Isolar</not> | VLAN ID: 266<br>Fabric ID: Dual<br>If Type: Virtual<br>Transport Type: Ether |

2. لا علام عن عن عن الما تفضي العات VLAN 266 in order to ل تودنص **يقتني** لا تقطقط vNIC. يلصأك هنييعتب مقت ال.

| Modify VLANs |                          |                                                                                                    |  |  |  |  |
|--------------|--------------------------|----------------------------------------------------------------------------------------------------|--|--|--|--|
|              |                          |                                                                                                    |  |  |  |  |
|              | Native VLAN              | E\$                                                                                                    |  |  |  |  |
|              | ©                        | A                                                                                                    |  |  |  |  |
|              | <u></u>                  |                                                                                                    |  |  |  |  |
|              | 0                        |                                                                                                    |  |  |  |  |
|              | 0                        |                                                                                                    |  |  |  |  |
|              | 0                        | =                                                                                                    |  |  |  |  |
|              | $\bigcirc$               |                                                                                                    |  |  |  |  |
|              | <u> </u>                 |                                                                                                    |  |  |  |  |
|              | ©                        |                                                                                                    |  |  |  |  |
| 177          | ©                        |                                                                                                    |  |  |  |  |
| 277          | ©                        |                                                                                                    |  |  |  |  |
| 377          | ©                        |                                                                                                    |  |  |  |  |
|              | ©                        | -                                                                                                    |  |  |  |  |
|              | INS<br>177<br>277<br>377 | INS<br>Native VLAN<br>O<br>O<br>O<br>O<br>O<br>O<br>O<br>O<br>O<br>O<br>O<br>O<br>O<br>O<br>O<br>O<br>O<br>O<br>O |  |  |  |  |

## ثبلا ةزهجأ نيوكت

حاتفم جاتحي upstream لاا ،ةلااحلا هذه يف .ثبلاا ةزهجأ نيوكت ةيفيك تاءارجإلاا هذه فصت لا ديحو VLAN لا وه نأل VLAN قطنش نأ طقف نوجاتحي مهو ،ءانيم ةطنش طقف upstream لا ديحو ALN لا وه نأل 460 كا قطنش ع يري حاتفم.

:ةلصولا ليكشت تصحفو ،رمأ اذه تلخد ،Nexus 5K ىلع

:يساسأك VLAN لا تفضأ .1

Nexus5000-5(config-vlan) # vlan 266 2. تركأت uplinks مطنش in order to تلكش VLANs:

ةەجاو Ethernet1/1 عضو لاصتا طخ4900 ب فصولا لاصتEthernet1/1 ةەجاو قەجاو1000 قعرسلswitchportl عضو لاصتا طخ5 FIB ذفنمب فصولا لاصتswitchportl Ethernet1/4 عضو لاصتا طخ5 FIA ذفنمب فصولا لاصتswitchportl 1000 قعرسلswitchportl عضو لاصتا طخ5 Ethernet1 ذفنمب فصولا الصتا 35 يلاتل تاوطخلا عبتا ،4900 لوحم يلع

.تررم نوكي VLAN لا so that حاتفم 4900 لا نمو ىلإ نراق لك ةطنش .2

ىوتسملا اذه يف .طقف 266 مقر VLAN ةكبشل ةيعرف ةهجاو ءاشناب مق ،ثبلا هجوم ىلع، ەمدختست يذلا ةكبشلا نيوكت ىلع تابلطتملا دمتعت.

- 1. interface GigabitEthernet0/1.1
- dot1Q 266 ةلسبك ةيلمع .2
- 3. ناونع IP 209.165.200.225 255.255.255.224

#### N1K نيوكت

.N1K نيوكت ةيفيك ءارجإلا اذه فصي

اكبش نارقإو ءاشنإب مق .1 VLAN:

```
Switch(config)# vlan 166
Switch(config-vlan)# private-vlan isolated
Switch(config-vlan)# vlan 266
Switch(config-vlan)# private-vlan primary
Switch(config-vlan)# private-vlan association 166
```

ذفنملا عم PVLAN تانايب رورم ةكرحل ليصوت ذفنم فيرعت فلم ءاشنإب مق .2 ەتظحالم تمت يذلا ةطلتخملا:

```
Switch(config)#port-profile type ethernet pvlan_uplink
Switch(config-port-prof)# vmware port-group
Switch(config-port-prof)# switchport mode private-vlan trunk promiscuous
Switch(config-port-prof)# switchport private-vlan trunk allowed vlan 266 <-- Only need to
allow the primary VLAN
Switch(config-port-prof)# switchport private-vlan mapping trunk 266 166 <-- The VLANS must
be mapped at this point
Switch(config-port-prof)# channel-group auto mode on mac-pinning
Switch(config-port-prof)# no shut
Switch(config-port-prof)# state enabled
```

ا تقلخ ؛لزعي VLAN لا ل port-group لا تقلخ .3 لوزعمو يساسألا VLANs:

```
Switch(config)# port-profile type vethernet pvlan_guest
Switch(config-port-prof)# vmware port-group
Switch(config-port-prof)# switchport mode private-vlan host
Switch(config-port-prof)# switchport private-vlan host-association 266 166
Switch(config-port-prof)# no shut
Switch(config-port-prof)# state enabled
```

4. وه اذه PVLAN ةلصو ىلإ ةبسانملا (NIC) ةكبشلا ةهجاو ةقاطب فضاً vCenter، يف 4. نيوكتلا نمض ةلوزعملا VLAN ةكبش اهيلإ تفضأ يتلا (NIC) ةكبشلا ةهجاو ةقاطب تادادعإ يف

| <b>11</b> | vmnic3 |       | View Details | Select an uplink port gr |
|-----------|--------|-------|--------------|--------------------------|
| 🗹 📫       | vmnic4 | pvlan | View Details | pvlan_uplink             |
| <b>.</b>  | vmnic5 |       | View Details | Select an uplink port gr |

ةحيحصلا ذفانملا ةعومجم ىلإ يرهاظلا زاهجلا فضاً .5.

ترتخأ.**1 ةكبشلا لوحم** ىلع رقنا ،ةزەجألا بيوبت ةمالع يف **pvlan\_guest (pvlan)** ليصوت ةكبش تحت ةيمست ةكبشلل.

| By this thidd indefine roperices                                                                                                    |                                                                                                    |
|----------------------------------------------------------------------------------------------------|----------------------------------------------------------------------------------------------------|
| Hardware Options Resources Profiles VServices                                                                                                    | Virtual Machine Version: 8                                                                                                    |
| Show All Devices     Add     Remove                                                                                                    | Device Status<br>Connected                                                                                                    |
| Hardware       Summary         Memory       4096 MB         CPUs       1         Video card       Video card         VMCI device       Restricted         SCSI controller 0       LSI Logic SAS         Hard disk 1       Virtual Disk         CD/DVD drive 1       [datastore1] en_windo         Network adapter 1       pvlan_guest (pvlan), Po         Ploppy drive 1       Client Device | Connect at power on Adapter Type Current adapter: E1000 MAC Address 00:0c:29:bc:58:9c C Automatic C Manual DirectPath I/O Status: Not supported Network Connection Network label: pvlan_guest (pvlan) Port: 32 Switch to advanced settings |
| Help                                                                                                    | OK Cancel                                                                                                    |

### اهحالصإو ءاطخألا فاشكتسا

نيوكتلا رابتخإ ةيفيك ءارجإلا اذه حضوي.

ذفانملا ةعومجم يف اەنيوكت مت يتلا ىرخألا ةمظنألل لاصتالا تارابتخإ ليغشتب مق .1 تارابتخإ لمعت نأ بجي .ةطلتخملا ذفنملا يف رخآلا زاهجلا وأ هجوملا ىلإ ةفاضإلاب لاصتالا تارابتخإ لشف بجي امنيب ،ةطلتخملا ذفنملا زواجتي يذلا زاهجلاب لاصتالا قلام قكبش يف ىرخألا ةزهجألاب.

```
Administrator: C:\Windows\system32\cmd.exe
C:\Users\Administrator>ping 14.17.166.61
Pinging 14.17.166.61 with 32 bytes of data:
Reply from 14.17.166.61: bytes=32 time<1ns TTL=255
Reply from 14.17.166.61: bytes=32 time<1ns TTL=255
Ping statistics for 14.17.166.61:
Packets: Sent = 2, Received = 2, Lost = Ø (0% loss),
Approximate round trip times in milli-seconds:
Minimum = Øms, Maximum = Øms, Average = Øms
Control-C
C
C:\Users\Administrator>ping 14.17.166.51
Pinging 14.17.166.51 with 32 bytes of data:
Reply from 14.17.166.50: Destination host unreachable.
Reply from 14.17.166.50: Destination host unreachable.
Reply from 14.17.166.50: Destination host unreachable.
Reply from 14.17.166.50: Destination host unreachable.
Reply from 14.17.166.50: Destination host unreachable.
Reply from 14.17.166.50: Destination host unreachable.
Reply from 14.17.166.50: Destination host unreachable.
Reply from 14.17.166.51:
Ping statistics for 14.17.166.51:
Ping statistics for 14.17.166.51:
C:\Users\Administrator>_
```

2. فيضم PVLAN يف تنأ نأل عقي اذه ؛يساسأ VLAN لا ىلع جردم VMs لا N1K، لا ىلع 2. نم up-stream ةادأ ىلع فرعتت تنأ نأ ظحال اضيأ PVLAN. لا ىلإ تبحص نوكي نأ ءانيم اضيأ يساسأ VLAN لا ىلع ةادأ تملع عبنملا نأو ءانيم ةانقلا

زاهجلا. ةيضارتفالاا ةزهجألاا امه Veth 4 و Veth3 يف نازاهجلا ،هذه قشاشلا قطقل يف قطلتخملا ذفنملا زواجتي يذلا ثبلا زاهج وه Po1 ىلع دوجوملا.

| pvlan(conf | fig-port-prof)# sho | ow mac ad | ldress-tabl | le                 |     |
|------------|---------------------|-----------|-------------|--------------------|-----|
| VLAN       | NAC Address         | Type      | lge         | Port               | Mod |
|            | +                   |           |             |                    |     |
| 1          | 0002.3d10.b102      | static    | 0           | N1KV Internal Port | 3   |
| 1          | 0002.3d20.b100      | static    | 0           | N1KV Internal Port | 3   |
| 1          | 0002.3d30.b102      | static    | 0           | N1KV Internal Port | 3   |
| 1          | 0002.3d40.0002      | static    | 0           | N1KV Internal Port | 3   |
| 1          | 0002.3d60.b100      | static    | 0           | N1KV Internal Port | 3   |
| 177        | 0002.3d20.b102      | static    | 0           | N1KV Internal Port | 3   |
| 177        | 0002.3d40.b102      | static    | 0           | N1KV Internal Port | 3   |
| 177        | 0050.5686.4fe8      | static    | 0           | Veth2              | 3   |
| 177        | 0050.5686.7787      | static    | 0           | Veth1              | 3   |
| 177        | 0002.3d40.2100      | dynamic   | 1           | Po3                | 3   |
| 177        | 000c.29c2.d1ba      | dynamic   | 55          | Po3                | 3   |
| 177        | 0050.5686.3bc0      | dynamic   | 45          | Po3                | 3   |
| 177        | 0050.56bc.5eea      | dynamic   | 1           | Po3                | 3   |
| 177        | 0050.56bc.761d      | dynamic   | 1           | Po3                | 3   |
| 266        | 000c.2996.9a1d      | static    | 0           | Veth4              | 3   |
| 266        | 000c.29bc.589c      | static    | 0           | Veth3              | 3   |
| 266        | c84c.75f6.013f      | dynamic   | 104         | Pol                | 3   |
| Total MAC  | Addresses: 17       |           |             |                    |     |
| pvlan(conf | fig-port-prof)# 📒   |           |             |                    |     |

الماك ملعت نأ بجي ،UCS ماظن ىلع 3. كل ملعت نوكت نأ بجي ،UCS ماظن ىلع .3 انه عبنملا نم ملعتت نأ كيلع بجي ال .N1K ىلع اهمدختست يتلا ةيساسألا.

| 1.0      |                   |                                             |                         |                    |                            |              |                                          |
|----------|-------------------|---------------------------------------------|-------------------------|--------------------|----------------------------|--------------|------------------------------------------|
|          | 340-31-<br>acend: | -9-1-в(nxos)# зnow ma                       | ac address              | -capie             |                            |              |                                          |
|          | egena.            | * - primary entry, (<br>age - seconds since | G - Gatewa<br>last seen | y MAC,<br>,+ - pr: | (R) - Route<br>imary entry | ed 1<br>7 us | MAC, O - Overlay M<br>sing vPC Peer-Lin} |
|          | VLAN              | MAC Address                                 | Туре                    | age                | Secure I                   | VTF          | Y Ports                                  |
| <u> </u> |                   | +                                           | ++                      |                    | ++-                        |              | -+                                       |
| *        | 266               | 000c.2996.9a1d                              | dynamic                 | 100                | F                          | F            | Veth1491                                 |
| *        | 266               | 000c.29bc.589c                              | dynamic                 | 180                | F                          | F            | Veth1491                                 |
| *        | 177               | 0025.b581.9a3f                              | dynamic                 | 0                  | F                          | F            | Veth1402                                 |
| *        | 177               | 0025.b585.100a                              | dynamic                 | 350                | F                          | F            | Veth1424                                 |
| *        | 177               | 0050.566b.01ad                              | dynamic                 | 380                | F                          | F            | Veth1402                                 |
| *        | 126               | 0025.b581.999e                              | static                  | 0                  | F                          | F            | Veth1392                                 |
| *        | 124               | 0023.04c6.dbe2                              | dynamic                 | 0                  | F                          | F            | Veth1404                                 |
|          |                   |                                             |                         |                    |                            |              |                                          |

4. تددح تنأ يساسأ VLAN لا يف MACs لك ،Nexus 5K يلع .

| F340.11.<br>Legend:                 | .13-Nexus5000-5# sho                                                                   | w mac addre                       | ess-tab                  | le                                   |                  |                                                       |        |
|-------------------------------------|----------------------------------------------------------------------------------------|-----------------------------------|--------------------------|--------------------------------------|------------------|-------------------------------------------------------|--------|
| VLAN                                | <ul> <li>primary entry, 0</li> <li>age - seconds since</li> <li>MAC Address</li> </ul> | G - Gateway<br>last seen,<br>Type | y MAC,<br>,+ - pr<br>age | (R) - Rout<br>imary entr<br>Secure 1 | ed<br>y u<br>NTF | MAC, O - Overlay MAC<br>sing vPC Peer-Link<br>Y Ports |        |
| * 266<br>* 266<br>* 266<br>F340.11. | 000c.2996.9a1d<br>000c.29bc.589c<br>c84c.75f6.013f<br>.13-Nexus5000-5#                 | dynamic<br>dynamic<br>dynamic     | 90<br>20<br>100          | F<br>F<br>F                          | - 두 두 두          | Eth1/4<br>Eth1/4<br>Eth1/4<br>Eth1/1                  | ш<br>• |

:اەتددح يتلا ةيساسألا VLAN ةكبش ىلع ءيش لك نوكي ،4900 لوحملا ىلع .5

| Switch#:<br>Unicast | Switch#show mac address-table<br>Unicast Entries   |                              |                                                                                                    |                                                    |  |  |  |  |  |  |
|---------------------|----------------------------------------------------|------------------------------|----------------------------------------------------------------------------------------------------|----------------------------------------------------|--|--|--|--|--|--|
| vlan                | mac address                                        | type                         | protocols                                                                                                    | port                                               |  |  |  |  |  |  |
| 266<br>266<br>266   | 000c.2996.9a1d<br>000c.29bc.589c<br>c84c.75f6.013f | dynamic<br>dynamic<br>static | <ul> <li>ip, ipx, assigned, other</li> <li>ip, ipx, assigned, other</li> <li>ip, ipx, assigned, other</li> </ul> | GigabitEthernet1/1<br>GigabitEthernet1/1<br>Switch |  |  |  |  |  |  |
| Multicas            | st Entries                                         |                              |                                                                                                    |                                                    |  |  |  |  |  |  |
| vlan                | mac address                                        | type                         | ports                                                                                                    |                                                    |  |  |  |  |  |  |
| 1                   | 0100.0ccc.ccce                                     | system                       | Gi1/1                                                                                                    |                                                    |  |  |  |  |  |  |
| 1                   | ffff.ffff.ffff                                     | system                       | Gi1/1                                                                                                    |                                                    |  |  |  |  |  |  |
| 166                 | ffff.ffff.ffff                                     | system                       | Gi1/1                                                                                                    |                                                    |  |  |  |  |  |  |
| 266                 | ffff.ffff.ffff                                     | system                       | Gi1/1,Gi1/2,Switch                                                                                               |                                                    |  |  |  |  |  |  |
| Switch#             |                                                    |                              |                                                                                                    |                                                    |  |  |  |  |  |  |

ذفنم فيرعت فلم ىلع طلتخم ذفنم عم N1K ىلع ةيعمتجملا PVLAN ةكبش N1K

.UCS مادختساب ةيعمتجملا VLAN ةكبشل دمتعملا ديحولا نيوكتلا وه اذه

نأ ەسفن وە ليكشت اذە setup لزعي لا يف setup نا ەسفن وە ليكشت اذە N1K <u>لا ىلع طلتخم ءانيم عم N1K ىلع PVLAN لزعي</u> لا يف VLAN ةكبش نيوكت وە لوزعملاو عمتجملا نيب ديحولا قرفلا. مسق VLAN قىبش نيوكت وە لوزعملاو عمتجملا نيب دىرول قرفل ا.مسق VLAN قالبش نيوكت وە لوزعمل

in order to ىلع تلعف امك VLANs تطبرو تقلخ ،N1K تلكش NAK:

```
Switch(config)# vlan 166
Switch(config-vlan)# private-vlan community
Switch(config-vlan)# vlan 266
Switch(config-vlan)# private-vlan primary
Switch(config-vlan)# private-vlan association 16
فالم ىلع طلتخم ذفنم عم N1K ىلع قلوزعملا PVLAN قكبشك ەسفن وە رخآلا نيوكتلا لك
```

فيرعت فلمب ةلصتملاً VM تاكبش عيمجب لاصتالاً كنكمي ،لوحملاً اذه نيوكت درجمبو ذفنم VLAN قكبشل مدختسملاً vEthernet ذفنم

اهحالصإو ءاطخألا فاشكتسا

نيوكتلا رابتخإ ةيفيك ءارجإلا اذه حضوي.

ذفانملا ةعومجم يف اەنيوكت مت يتلا ىرخألا ةمظنألل لاصتالا تارابتخإ ليغشتب مق .1 تارابتخإ لمعت نأ بجي .ةطلتخملا ذفنملا يف رخآلا زامجلا وأ مجوملا ىلإ ةفاضإلاب .عمتجملا يف ىرخألا ةمظنألاو ةطلتخملا ذفنملا قبست يتلا لاصتالا

| Administrator: C:\Windows\system32\cmd.exe                                                                                                    |          |
|----------------------------------------------------------------------------------------------------|----------|
| C:\Users\Administrator>ping 14.17.166.61                                                                                                    | <b>^</b> |
| Pinging 14.17.166.61 with 32 bytes of data:<br>Reply from 14.17.166.61: bytes=32 time=1ms TTL=255<br>Reply from 14.17.166.61: bytes=32 time<1ms TTL=255<br>Reply from 14.17.166.61: bytes=32 time<1ms TTL=255<br>Reply from 14.17.166.61: bytes=32 time<1ms TTL=255 |          |
| Ping statistics for 14.17.166.61:<br>Packets: Sent = 4, Received = 4, Lost = 0 (0% loss),<br>Approximate round trip times in milli-seconds:<br>Minimum = Oms, Maximum = 1ms, Average = Oms                                                                          |          |
| C:\Users\Administrator>ping 14.17.166.51                                                                                                    |          |
| Pinging 14.17.166.51 with 32 bytes of data:<br>Reply from 14.17.166.51: bytes=32 time<1ms TTL=128<br>Reply from 14.17.166.51: bytes=32 time<1ms TTL=128<br>Reply from 14.17.166.51: bytes=32 time<1ms TTL=128<br>Reply from 14.17.166.51: bytes=32 time<1ms TTL=128 |          |
| Ping statistics for 14.17.166.51:<br>Packets: Sent = 4, Received = 4, Lost = 0 (0% loss),<br>Approximate round trip times in milli-seconds:<br>Minimum = Oms, Maximum = Oms, Average = Oms                                                                          |          |
| C:\Users\Administrator>                                                                                                    |          |
|                                                                                                    |          |

.<u>ةلوزعملا PVLAN ةكبش</u> اهسفن يه امحالصإو ءاطخألاا فاشكتسأ رخآ لك .2

#### طلتخملا ذفنملا ىلع ةيعمتجمل PVLAN ةكبشو ةلوزعمل PVLAN ةكبش DVS نم Mware كل DVS

عم ةصاخلا VLAN تاكبش معد متي ال ،UCS و DVS يماظن نم لك يف نيوكتلا لكاشمل ارظن DVS و UCS 22(2c).

# ةحصلا نم ققحتلا

ليكشت اذه ل رفوتي ءارجإ قيقدت نم ام ايلاح كانه.

# اهحالصإو ءاطخألا فاشكتسا

تانيوكتلا ءاطخأ فاشكتسال اهمادختسإ كنكمي تامولعم ةقباسلا ماسقألاا ترفو اهحالصإو.

مجرتم ةادأ" مدختسا <u>show. رماوأ ضعب (طقف نيلجسملاءالمعلل) جارخالا مجرتم ةادأ معدت</u> رمألا جَرخُمل ليلحت ضرعل "جارخإلا

ةمجرتاا مذه لوح

تمجرت Cisco تايان تايانق تال نم قعومجم مادختساب دنتسمل اذه Cisco تمجرت ملاعل العامي عيمج يف نيم دختسمل لمعد يوتحم ميدقت لقيرشبل و امك ققيقد نوكت نل قيل قمجرت لضفاً نأ قظعالم يجرُي .قصاخل امهتغلب Cisco ياخت .فرتحم مجرتم اممدقي يتل القيفارت عال قمجرت اعم ل احل اوه يل إ أم اد عوجرل اب يصوُتو تامجرت الاذة ققد نع اهتي لوئسم Systems الما يا إ أم الا عنه يل الان الانتيام الال الانتيال الانت الما